# How to install prototype audio plugins on MAC

Step1

| <                                    |                       |                                     | <)                                              |          |  |  |
|--------------------------------------|-----------------------|-------------------------------------|-------------------------------------------------|----------|--|--|
|                                      |                       |                                     | Order #547436                                   |          |  |  |
| Thanks for your order!               |                       | Status: 🗸 Paid 🛛 Date: 1 Mar, 16:59 |                                                 |          |  |  |
| 0rder #: 547436                      |                       | Order sur                           | mmary (1)                                       | ^        |  |  |
| nte: 1 Mar 2024, 16:59               |                       |                                     | MATTER-001                                      | \$45.00  |  |  |
| MATTER-001                           | \$45.00               |                                     |                                                 | ¢ 10.00  |  |  |
|                                      | 9 <b>-1</b> 5.00      | Subtotal                            |                                                 | \$45.00  |  |  |
|                                      |                       | Discount                            | I10DI40A                                        | -\$45.00 |  |  |
| btotal                               | \$45.00               | Total                               |                                                 | \$0.00   |  |  |
| scount                               | -\$45.00              |                                     |                                                 |          |  |  |
| otal                                 | \$0.00                | Files (3)                           |                                                 | ^        |  |  |
| hank you for purchasing on our store | !                     |                                     | <b>0875-72E7-0K45-8B0Q</b><br>19 B              | Download |  |  |
| ou need help with anything, don't h  | esitate to send us an | .zip                                | MATTER-001 MAC v1.0.2.zip                       | Download |  |  |
| nail: info@prototype.audio           |                       |                                     | 42.00 MB · VI.0.2                               |          |  |  |
|                                      |                       | .zip                                | MATTER-001 WIN v.1.0.3.zip<br>14.48 MB · v1.0.3 | Download |  |  |
| View Product $\rightarrow$           |                       |                                     |                                                 |          |  |  |
|                                      |                       | Timeline                            |                                                 | ~        |  |  |

Download the [Plugin Name] MAC.zip from your Email receipt. Click on "view product".

Tipp: The Key file "XXXX-XXXX-XXXX-XXXX" is your Serial for unlocking the plugin in your DAW.

### Step 2

Go to your Downloads and copy the .component and .vst3 folder.

### Step 3

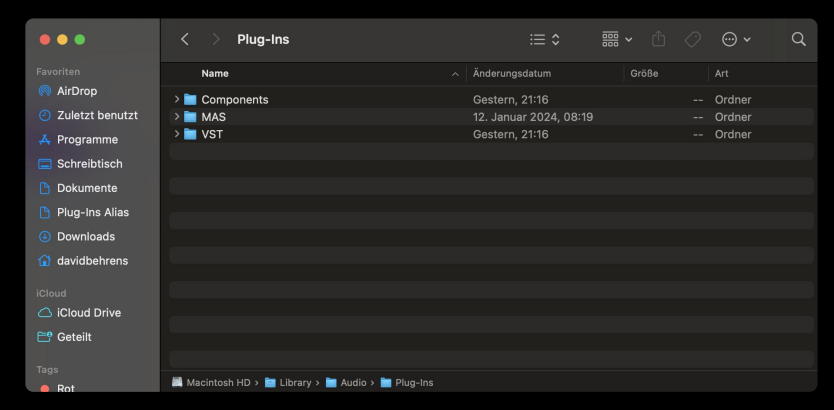

Open the finder and go to /Macintosh HD/Library/Audio/Plug-Ins

Paste your .component folder into your Component folder.

Paste your .vst3 folder into your VST folder.

#### Have fun creating!

If you encounter any problems message us at: info@prototype.audio

## How to uninstall prototype audio plugins on MAC

Since we continue to improve each plugin after the release and keep you updated with new versions, here is a guide on how to correctly uninstall the plugin and your cash to avoid errors.

#### Step1

Open your current Plugin version. Click "More" on top of the preset Browser. Click "Show Preset Folder". Delete everything within that Folder.

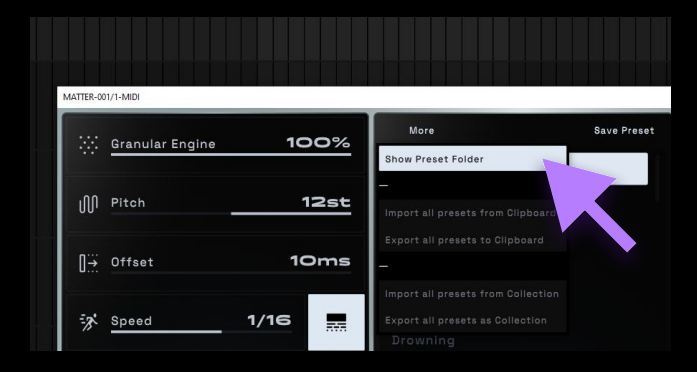

### Step 2

Close your DAW.

### Step 3

Go to the plugin folder where you installed them (look guide above) and delete **BOTH .component** and **.vst** version folders in VST **AND** Components.

### Step 4

Open your finder and press the "go to" tab. There you press the "go to folder" option and paste this: ~/Library/Caches

| Go         | Window                             | Help         |      |                 |      | Caches                                   |             | := ^                     |             |
|------------|------------------------------------|--------------|------|-----------------|------|------------------------------------------|-------------|--------------------------|-------------|
| Back       |                                    |              |      |                 |      | Caciles                                  |             | ·— <b>v</b>              | 000         |
|            |                                    |              | E    |                 |      | Name                                     |             | Änderungsdatum           | Gröf        |
| Selec      | t Startup Di                       | sk ☆೫        | - 0  | AirDron         |      |                                          |             |                          |             |
| ④ R        | ecents                             |              | :    |                 |      | askpermissiond                           |             | 8. Februar 2024, 12:51   |             |
| D          | ocuments                           |              |      | Zuletzt benutzt | >    | AudioUnitCache                           |             | Heute, 14:35             |             |
|            | esktop                             |              |      | 🙏 Programme     | >    | auvaltool                                |             | 15. Februar 2024, 12:51  |             |
| ⊕ D        | ownloads                           |              |      |                 | >    | chrome_crashpad_handler                  |             | Gestern, 16:58           |             |
| œ ۲        | lome<br>                           | 合第           |      | Schreibtisch    |      | CloudKit                                 |             | 15. Februar 2024, 12:51  |             |
|            | Ibrary                             |              |      | Dokumente       | >    | com.apple.accountsd                      |             | 8. Februar 2024, 12:50   |             |
|            | irDron                             |              |      |                 | >    | com.apple.akd                            |             | 8. Februar 2024, 12:50   |             |
| ⊕ N        | etwork                             | 心光           |      | Plug-Ins Alias  | >    | com.apple.AMPLibraryAgent                |             | 15. Februar 2024, 12:51  |             |
| ⊂ io       | Cloud Drive                        |              |      | Downloads       | >    | com.apple.amsaccountsd                   |             | 8. Februar 2024, 12:50   |             |
| "Д А       | pplications                        |              |      | 🔨 davidhahrana  | >    | com.apple.amsengagementd                 |             | 8. Februar 2024, 12:50   |             |
| <b>%</b> U | tilities                           |              | j l  |                 | >    | com.apple.ap.adprivacvd                  |             | 8. Februar 2024, 12:50   |             |
| Recer      | nt Folders                         |              | ic   |                 | >    | com.apple.appleaccountd                  |             | 8. Februar 2024, 12:51   |             |
| 0- 4-      | Falder                             | A 98         |      |                 | >    | com.apple.AppleMediaServices             |             | Gestern, 16:34           |             |
| Conn       | So to Folder<br>Connect to Server. | ບສ<br>ທີ່ 22 | 2    | E Geteilt       | >    | com.apple.appstoreagent                  |             | Heute, 14:29             |             |
| Conn       |                                    |              | E    |                 | >    | com apple appstore componentsd           |             | 15. Februar 2024, 12:46  | 5           |
|            |                                    |              |      |                 |      | com apple assistantd                     |             | Vorgestern 14:32         |             |
|            |                                    |              | Т    | Tags            |      |                                          |             | 1019000011, 14:02        |             |
|            |                                    |              | . De | Rot             | 🛤 Ma | acintosh HD > 🔯 Benutzer:innen > 🛅 david | pehrens > 📄 | Library > 🛅 Caches > 🛅 A | AudioUnitCa |

### Step 5

Delete the AudioUnitsCache folder and restart your DAW.